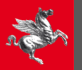

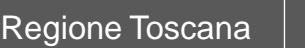

# ISTRUZIONI OPERATIVE per inserimento dei dati relativi al PIANO OPERATIVO E RELATIVE VARIANTI nella Piattaforma unica per la gestione dei procedimenti di formazione degli atti di governo del territorio di cui all'art.55ter L.R. 65/2014 INPUT - SERAPIDE

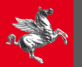

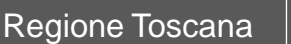

# www.govter.regione.toscana.it

L'accesso all'applicativo INPUT SERAPIDE è riservato ai soggetti di cui all'art. 8 della L.R. 65/2014.

Per ottenere le credenziali è necessario farne richiesta scrivendo alla seguente email: info.ecosistemainformativo@regione.toscana.it

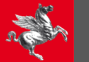

#### Indice

| PIANO | O OPERATIVO E RELATIVE VARIANTI (artt. 17,18,19 L.R. 65/2014                                                                                           | )                                                                                                    | pag. 4  |
|-------|----------------------------------------------------------------------------------------------------|----------------------------------------------------------------------------------------------------|---------|
|       | AVVIO                                                                                                    |                                                                                                    | pag. 4  |
|       | COPIANIFICAZIONE                                                                                                    |                                                                                                    | pag. 8  |
|       | VERIFICA DIMENSIONAMENTO PS-PO                                                                                                    |                                                                                                    | pag. 10 |
|       | ADOZIONE                                                                                                    |                                                                                                    | pag. 15 |
|       | EREDITA PIANO PER APPROVAZIONE                                                                                                    |                                                                                                    | pag. 16 |
|       | CONFERENZA PAESAGGISTICA (art. 31 L.R. 65/2014) - CONTRO                                                                                               | DEDUZIONI                                                                                                    | pag. 18 |
|       | APPROVAZIONE                                                                                                    |                                                                                                    | pag. 20 |
|       | BURT APPROVAZIONE                                                                                                    |                                                                                                    | pag. 21 |
|       | TERMINE DELLA PROCEDURA                                                                                                    |                                                                                                    | pag. 22 |
| VARIA | NTI IN REGIME ORDINARIO (artt. 93 L.R. 65/2014)                                                                                                    |                                                                                                    | pag. 23 |
|       | EREDITA PIANO PER VARIANTE                                                                                                    |                                                                                                    | pag. 24 |
|       | SCELTA TIPOLOGIA VARIANTE                                                                                                    |                                                                                                    | pag. 25 |
| APPE  | NDICI                                                                                                    |                                                                                                    |         |
|       | APPENDICE 1: SHAPEFILE del PS da caricare nella Piattaforma                                                                                            |                                                                                                    | pag. 26 |
|       | APPENDICE 2: NOTE GENERALI E PER CASI PARTICOLARI                                                                                                    |                                                                                                    | Pag. 29 |
|       | a) Fasi variante<br>b) Procedura automatica per i Piani Operativi<br>Intercomunali<br>c) Conferenza di copianificazione<br>d) Conferenza paesaggistica | e) Successivi atti<br>f) Categoria commerciale<br>g) Tabella casistiche d'uso<br>h) Quadro sinottico esecutività regolamento |         |

# PIANO OPERATIVO E RELATIVE VARIANTI (artt. 17,18,19 L.R. 65/2014)

| agina iniziale / Previsioni quinquennali         |                                                                                                    |
|--------------------------------------------------|----------------------------------------------------------------------------------------------------|
| Aggiungi strumento + Aggiungi previsione 3       | Filtra 🗸 🗙                                                                                         |
| MII.2B D.G.R. n. 682 del 26/6/                   | Legenda inserimento dati:<br>2017 @All.2B1 D.G.R. n. 682 del 26/6/2017 @: Definitivo   O: In corso |
| Azione: [<br>(selezionare preventivamente nel ca | Vai 0 di 17 selezionati/e                                                                          |

Inserire i dati richiesti per il salvataggio provvisorio del record nella fase di AVVIO

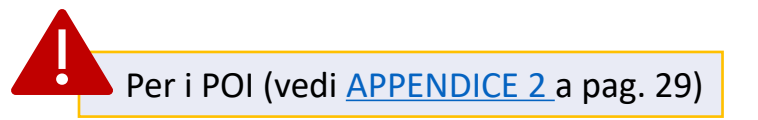

**AVVIO** 

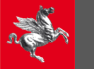

| Pagina iniziale / Torna all'elenco dei piar   | ni / Aggiungi piano                                                               | AVVIO                                                                     |
|-----------------------------------------------|-----------------------------------------------------------------------------------|---------------------------------------------------------------------------|
| Quadro delle previsioni                       |                                                                                   |                                                                           |
| PREVI                                         | SIONI QUINQUENNALI PER L'INTERO TERRITORIO COMUNALE - ART. 95 C.14 <sup>(i)</sup> |                                                                           |
| COMUNE: Comune_Di                             | _Test Codice ISTAT: 044001                                                        |                                                                           |
| Tipologia strumento:                          | **L.R. 65/14 PO ordinario (art. 17/18/19) o variante generale (art.96)            |                                                                           |
| Oggetto strumento:                            |                                                                                   |                                                                           |
| Perimetro del T.U. ai sensi del:              | art. 4 🗸                                                                          |                                                                           |
| Codice piano intercomunale:                   | V 4                                                                               |                                                                           |
| Stato procedim.:                              | AVVIO                                                                             |                                                                           |
| FASE DI AVVIO:                                |                                                                                   |                                                                           |
| Delibera Comunale                             |                                                                                   |                                                                           |
| Del. avvio N: 0                               | Del:                                                                              |                                                                           |
| Upload delibera avvio: (i) Scegli file Nessur | Link elaborati avvio. <sup>(i)</sup>                                              |                                                                           |
|                                               |                                                                                   | Una volta inseriti tutti i dati cliccare sul                              |
| Note:                                         |                                                                                   | pulsante per il « <i>Salvataggio</i>                                      |
|                                               |                                                                                   | provvisorio»                                                              |
| Nome utente compilatore:                      | xx yy                                                                             |                                                                           |
|                                               | Salvataggio                                                                       |                                                                           |
| inserire SEMPRE i                             | «Nome utente compilatore»                                                         |                                                                           |
| per poter effettua                            | are il salvataggio                                                                | PIANO OPERATIVO E RELATIVE VARIANTI<br>(artt. 17,18,19 e 93 L.R. 65/2014) |

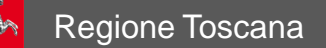

| Pa  | Pagina iniziale / Previsioni quinquennali                                                                                                    |                      |                  |                   |                                                                                             |                         |                                            |                                     |                                         |                                                       |          |           |
|-----|----------------------------------------------------------------------------------------------------|----------------------|------------------|-------------------|---------------------------------------------------------------------------------------------|-------------------------|--------------------------------------------|-------------------------------------|-----------------------------------------|-------------------------------------------------------|----------|-----------|
| A   | Aggiungi strumento + Aggiungi previsione • Filtra - *                                                                                                    |                      |                  |                   |                                                                                             |                         |                                            |                                     |                                         |                                                       |          |           |
| рг  | previsione "PO044001AP con del. n. 0 del None" modificato correttamente.                                                                                                    |                      |                  |                   |                                                                                             |                         |                                            |                                     |                                         |                                                       |          |           |
|     | Legenda inserimento dati:<br>All.2B D.G.R. n. 682 del 26/6/2017 All.2B1 D.G.R. n. 682 del 26/6/2017 o: In corso<br>Azione:<br>Vai 0 di 9 selezionati/e<br>(selezionare preventivamente nel campo (1) il record su cui applicaria) |                      |                  |                   |                                                                                             |                         |                                            |                                     |                                         |                                                       |          |           |
| (1) | Cod piano<br>(accesso alla scheda del<br>piano)                                                                                                    | Cod 🗙 3 🖡<br>univoco | ¥1↑<br>Provincia | x 2 ↑<br>Comune   | Tipologia<br>strumento                                                                      | Inserimento<br>concluso | Stato verifica<br>dimensionamento<br>PS-PO | Stato invio dati<br>conf. copianif. | Stato<br>trasmissione<br>conf. paesagg. | Stato<br>trasmissione<br>conclusiva conf.<br>paesagg. | Oggetto  | Stato pro |
|     | P0044001                                                                                                    | 00000064             | TT               | COMUNE<br>DI TEST | **L.R.<br>65/14 PO<br>ordinario<br>(art.<br>17/18/19) o<br>variante<br>generale<br>(art.96) | •                       | NON<br>VERIFICATA                          | DATI<br>CONFERENZA<br>TRASMESSI     | RICHIESTA<br>EFFETTUATA                 | RICHIESTA<br>NON<br>EFFETTUATA                        | PROVA PO | APPRO     |

Nell'elenco dei piani si trova il record appena salvato in fase di avvio, si apre cliccando sul codice interattivo

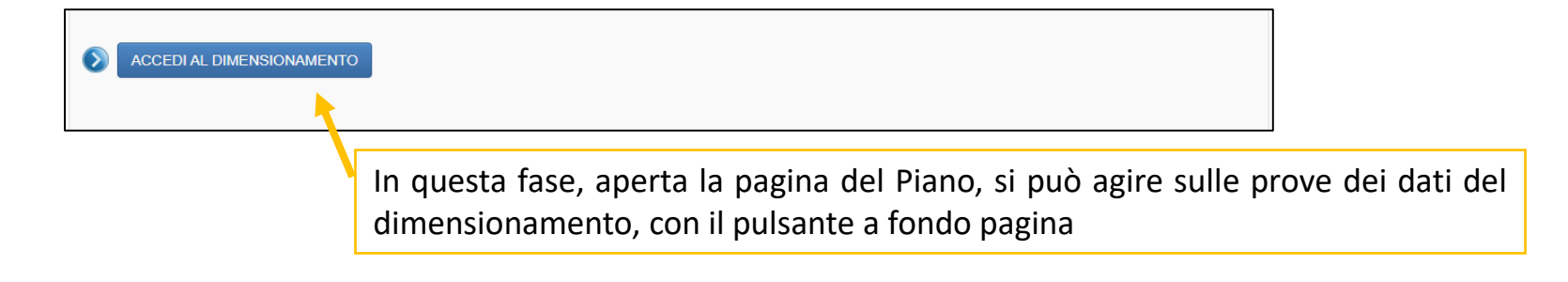

**AVVIO** 

PIANO OPERATIVO E RELATIVE VARIANTI (artt. 17,18,19 e 93 L.R. 65/2014)

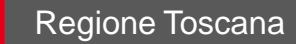

| SE DI AVVIO:         |                                     |                    |                                             |
|----------------------|-------------------------------------|--------------------|---------------------------------------------|
| libera Comunale      |                                     |                    |                                             |
| Del. avvio N:        | 1 De                                | el: 2              | 23/01/2024   🗎                              |
| load delibera avvio: | i) Link elaborati avvi              | <sub>io:</sub> (i) |                                             |
|                      | Svuota                              | A                  | ttualmente: https://www.regione.toscana.it/ |
|                      | Modifica:                           | м                  | Iodifica: https://www.regione.toscana.it/   |
|                      | Scegli file Nessun file selezionato |                    |                                             |
|                      |                                     |                    |                                             |
|                      |                                     |                    |                                             |
|                      |                                     |                    |                                             |
|                      |                                     |                    |                                             |

Cliccando sul pulsante «TRASMETTI AVVIO» (l'attivazione del pulsante è possibile una sola volta e blocca tutti i dati immessi con esclusione del link web agli elaborati che può essere variato per motivi tecnici) si prepara la fase automatica per e-mail e PEC. Il sistema genera una e-mail per il compilatore e per gli uffici competenti. Il testo della e-mail deve essere inviato dai soggetti di cui all'art.8 della l.r. 65/2014, procedono alla formazione dell'atto. all'indirizzo che tramite PEC regionetoscana@postacert.toscana.it per certificare l'avvenuta trasmissione. L'attivazione del pulsante è possibile una sola volta

**AVVIO** 

### COPIANIFICAZIONE

Nel caso si abbiano previsioni di trasformazione esterne al perimetro del Territorio Urbanizzato che siano da sottoporre a Conferenza di Copianificazione ai sensi dell'art.25 della L.R.65/2014, nel software INPUT-SERAPIDE dovranno essere inseriti:

| <u>cc</u> | ONFERENZA DI COPIAN                             | IFICAZIONE:                                 |                                                                                                    |  |
|-----------|-------------------------------------------------|---------------------------------------------|----------------------------------------------------------------------------------------------------|--|
|           | Link documenti<br>Conf. di<br>Copianificazione: |                                             | Riferim. ad artt. 2<br>Coerenza specifiche<br>strategie PS:                                                     |  |
| AI        | leg <sup>a</sup> re cartella compress           | sa contenente gli shapefile delle prevision | di trasformazione                                                                                               |  |
|           |                                                 | Upload: 3 Scegli file Nessun file sel       | zionato                                                                                                    |  |
|           |                                                 | TRASMETTI RIC                               | IIESTA CONFERENZA DI COPIANIFICAZIONE                                                                           |  |
|           | Report INPUT <b>Sce</b><br>POST<br>CONFERENZA:  | gli file Nessun file selezionato            | Allegare cartella compressa con tutti i verbali della conferenza<br>Upload: Scegli file Nessun file selezionato |  |

1) il link dove poter scaricare gli elaborati di cui all'art.7 ter del Regolamento 32/R. Tra questi elaborati dovranno essere inseriti:

a) il Report generato dal software INPUT-SERAPIDE in merito alle previsioni di trasformazione interessate;

b) il Report generato dal software MINERVA-CRONO, in merito alla valutazione degli effetti e della verifica rispetto al PIT-PPR della disciplina di PO delle trasformazioni interessate;

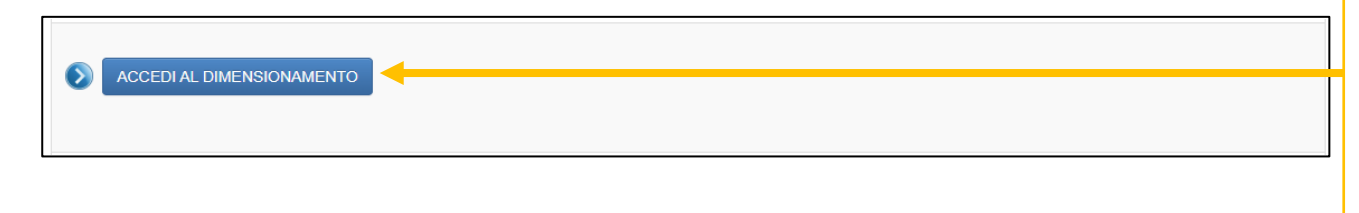

2) gli articoli della strategia della disciplina del PS che consentono al PO di effettuare previsioni all'esterno del TU;

3) la cartella compressa contenente gli shapefile (vedi <u>APPENDICE 1</u> a pag. 16) delle previsioni di trasformazione interessate in fase di conferenza nelle varie tipologie previste. Qualora il perimetro del Territorio Urbanizzato di riferimento non sia stato precedentemente inserito all'interno della Piattaforma, lo stesso deve essere caricato insieme allo shapefile delle previsioni di trasformazione.

le quantità di SE e ST delle varie previsioni per le varie UTOE si inseriranno nell'apposita sezione del software dedicata al dimensionamento e unicamente per le trasformazioni interessate dalla Conferenza così da avere poi un report che riporti solamente tali dati.

|             |                                                                                  |                  |                                    | ł                                                | Azione          | Vai 1 di 18 selezionato                                                                                                    |
|-------------|----------------------------------------------------------------------------------|------------------|------------------------------------|--------------------------------------------------|-----------------|----------------------------------------------------------------------------------------------------|
|             |                                                                                  |                  |                                    | (                                                | (selezio        | Eredita da adottato (solo se piano inserito definitivamente)<br>Eredita da approvato per variante (solo se piano inserito definitivamente)                                 |
| (1)         | Cod piano<br>(accesso alla scheda del<br>piano)                                  | ¥1↑<br>Provincia | ¥2↑<br>Comune                      | Tipologia<br>strumento                           | Inse<br>cond    | Cancella record (solo se non inviato)<br>rdi Richiesta correzione per errore inserimento<br>Stampa Allegato2B Comune<br>Stampa Allegato2B UTOE                             |
| <b>~</b>    | PO044001                                                                         | ТТ               | COMUNE<br>DI TEST                  | **L.R. 65/14 PO<br>ordinario (art.<br>17/18/19)  | •               | Stampa Allegato2B1 Comune     4     (Nessuno)       Stampa Allegato2D1 UTOE     4     (Nessuno)       Stampa Allegato Conf Copianif     5       Stampa report in CSV     6 |
| _           |                                                                                  |                  | 0.0141115                          |                                                  |                 | Stampa reported to XLS                                                                                                    |
| Lir         | ERENZA DI COP                                                                    | IANIFICAZI       | ONE:                               |                                                  |                 | Riferim. ad artt.                                                                                                    |
| Lir<br>Copi | ERENZA DI COP<br>nk documenti<br>Conf. di<br>ianificazione:<br>rre cartella comp | IANIFICAZI       | ONE:<br>enente gli sl              | hapefile delle pr                                | revisi          | Riferim. ad artt.<br>Coerenza specifiche<br>strategie PS:<br>ioni di trasformazione                                                                                        |
| Lir<br>Copi | ERENZA DI COP<br>nk documenti<br>Conf. di<br>ianificazione:<br>rre cartella comp | ressa conte      | ONE:<br>enente gli sl<br>oload: So | hapefile delle pr<br>cegli file Nessur           | revis<br>n file | Riferim. ad artt.<br>Coerenza specifiche<br>strategie PS:<br>ioni di trasformazione<br>selezionato                                                                         |
| Lir<br>Copi | ERENZA DI COP<br>hk documenti<br>Conf. di<br>ianificazione:<br>Ire cartella comp | ressa conte      | ONE:<br>enente gli sl<br>oload: So | hapefile delle pr<br>cegli file Nessur<br>TRASME | revis<br>n file | Riferim. ad artt.<br>Coerenza specifiche<br>strategie PS:<br>ioni di trasformazione<br>selezionato<br>RICHIESTA CONFERENZA DI COPIANIFICAZIONE                             |

#### COPIANIFICAZIONE

Una volta inserite nelle UTOE le previsioni di trasformazione (unicamente relative alla Conferenza di Copianificazione) si può accedere, dal menu «Azione», alla stampa del report del dimensionamento con il pulsante «Vai»

Qualora in fase di conferenza le previsioni vengano variate, il report definitivo generato da INPUT-SERAPIDE, opportunamente modificato, sarà inserito in questa posizione. della conferenza.

Al termine della fase della Conferenza il Comune allega la cartella compressa con tutti i verbali della conferenza.

All'avvenuto inserimento dei dati, per effettuare la trasmissione in Regione si dovrà utilizzare il pulsante virtuale «TRASMETTI RICHIESTA CONFERENZA DI COPIANIFICAZIONE». L'utilizzo del pulsante genera la stessa operazione già descritta a conclusione nella fase di AVVIO

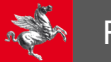

#### VERIFICA DIMENSIONAMENTO PS-PO

| Regione Toscana Piano Oper                  | ativo                                               | Benvenuto/a, Comune_Di_Test -     | Azioni Recenti 👻 |           |
|---------------------------------------------|-----------------------------------------------------|-----------------------------------|------------------|-----------|
| Pagina iniziale / Torna all'elenco dei piar | i / PO044001030424 AD con del. n. 21 del 2024-04-03 |                                   |                  |           |
| Consulta o modifica bo                      | zza                                                 |                                   |                  |           |
|                                             |                                                     | VERIFICA DIMEN                    | SIONAMENTO PS-PO |           |
| PREVI                                       | SIONI QUINQUENNALI PER L'INTERO TERRITORIO COMUN    | ALE - ART. 95 C.14 <sup>(i)</sup> |                  |           |
| Provincia:                                  |                                                     |                                   |                  | Do        |
| Comune:                                     | COMUNE DI TEST 🗸                                    |                                   |                  | Со        |
| Codice ISTAT:                               | 044001 -                                            |                                   |                  | e a       |
| Tipologia strumento:                        | **L.R. 65/14 PO ordinario (art. 17/18/19)           | ~                                 |                  | tui       |
| Oggetto strumento:                          | prova per indicazioni operative                     |                                   |                  | nn<br>eff |
| Perimetro del T.U. ai sensi del:            | art. 4 🗸                                            |                                   |                  | dir       |
| Codice piano intercomunale:                 | V                                                   |                                   |                  | pu        |

Dopo l'avvio e l'eventuale Conferenza di Copianificazione, per le fasi di adozione e approvazione si provvederà ad inserire tutte le previsioni del Piano Operativo. In ogni momento sarà possibile effettuare la verifica del dimensionamento PS-PO tramite il pulsante in alto della pagina del piano

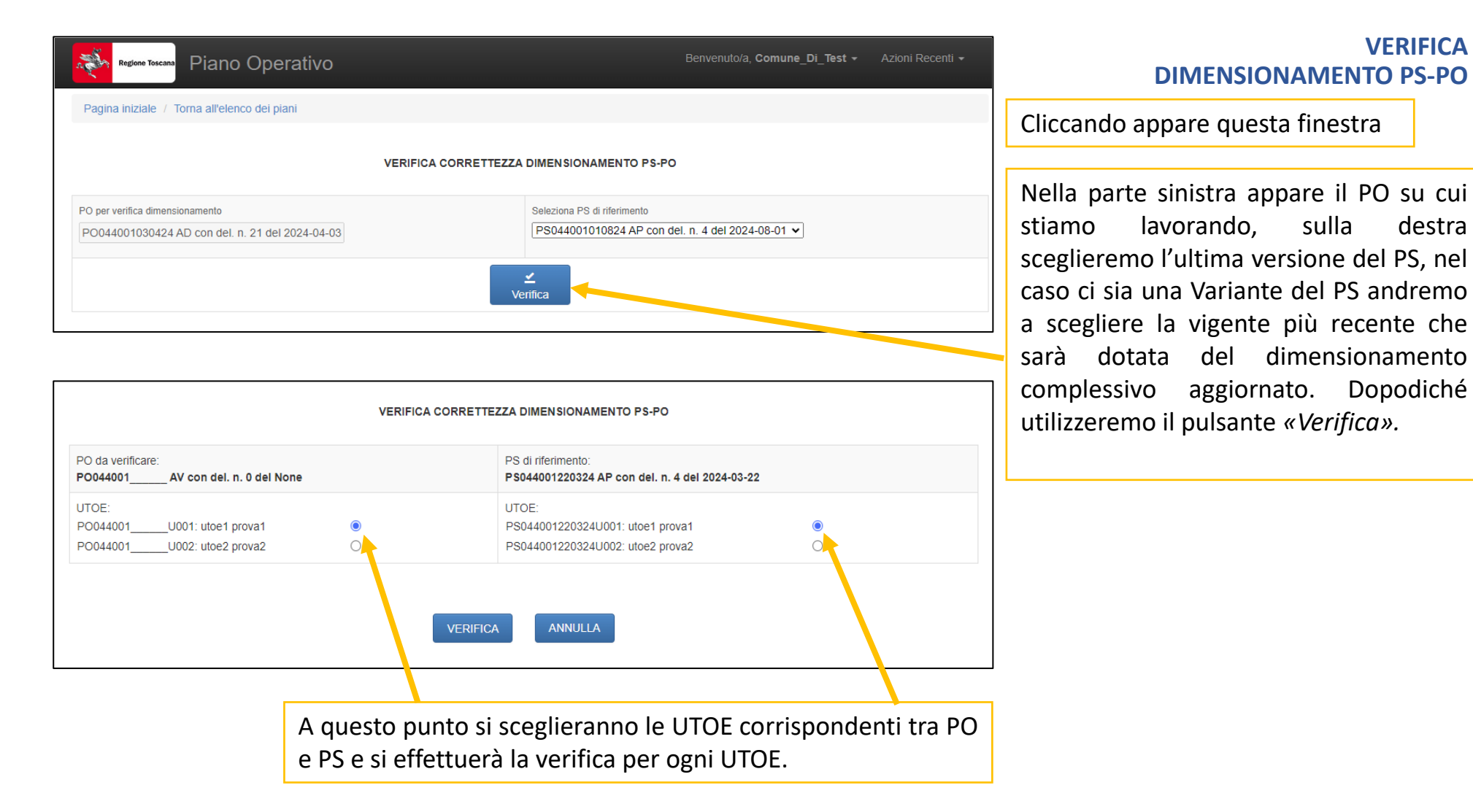

|                                   |           | Previsioni interne al perimetro del TU Dimensionamento (art. 92 c. 4) |         |        |        |         |  |  |  |
|-----------------------------------|-----------|-----------------------------------------------------------------------|---------|--------|--------|---------|--|--|--|
|                                   |           |                                                                       |         |        |        |         |  |  |  |
|                                   | mq di SUL |                                                                       |         |        |        |         |  |  |  |
|                                   |           | NE                                                                    |         |        | R      |         |  |  |  |
| (art. 99 L.R. 65/2014)            | PS        | PO                                                                    | delta   | PS     | PO     | delta   |  |  |  |
| ) RESIDENZIALE                    | 10000,0   | 12000,0                                                               | -2000,0 | 5000,0 | 2000,0 | 3000,0  |  |  |  |
| b) INDUSTRARTIGIANALE             | 5000,0    | 3000,0                                                                | 2000,0  | 1000,0 | 0,0    | 1000,0  |  |  |  |
| c) COMMERCIALE al dettaglio       | 1000,0    | 500,0                                                                 | 500,0   | 0,0    | 0,0    | 0,0     |  |  |  |
| d) TURISTICO-RICETTIVA            | 2000,0    | 1500,0                                                                | 500,0   | 0,0    | 0,0    | 0,0     |  |  |  |
| e) DIREZIONALE E DI SERVIZIO      | 1000,0    | 0,0                                                                   | 1000,0  | 0,0    | 3000,0 | -3000,0 |  |  |  |
| f) COMMERCIALE allingrosso e dep. | 0,0       | 0,0                                                                   | 0,0     | 0,0    | 0,0    | 0,0     |  |  |  |
| Totali                            | 19000,0   | 17000,0                                                               | 2000,0  | 6000,0 | 5000,0 | 1000,0  |  |  |  |

**Regione Toscana** 

#### VERIFICA DIMENSIONAMENTO PS-PO

Appare quindi la finestra di Qualora comparazione PS-PO. la differenza sia negativa: o c'è un errore di inserimento, e quindi si provvederà a correggere il dimensionamento del PO, oppure sussistono i casi previsti dalla legge (vedi L.R. 65/2014, art. 99 c.3 lett. b). In questo caso nella nota di verifica il Comune dovrà riportare gli estremi di legge applicati e poi attivare il pulsante «Conferma».

In relazione all'articolo citato è opportuno ricordare che la nota 2 della nuova la tabella di previsione del PO indica:(2) Alle quantità individuate nel piano strutturale si possono applicare le disposizioni di cui all'art. 99 c. 3, lettera b - In questo caso andrà valorizzato il dato nella categoria prevalente con lo scopo di non aumentare la quantità complessiva della previsione - la flessibilità prevista dalla norma sarà gestita da INPUT nella fase di verifica PS-PO e attuazione del PO.

| PO verificato:<br>PO044001 AV con del. n. 0 del None                      | PS<br>PS           | di riferimento:<br>044001240324 AF      | con del. n. 4 del        | 2024-03-24       |        |         |  |  |
|---------------------------------------------------------------------------|--------------------|-----------------------------------------|--------------------------|------------------|--------|---------|--|--|
| UTOE:<br>P0044001U001: utoe 1 VERIFICATA<br>P0044001U002: utoe 2 CORRETTA | UT<br>PS<br>PS     | OE:<br>044001240324U0<br>044001240324U0 | 15: utoe 1<br>16: utoe 2 |                  |        |         |  |  |
| Т                                                                         | ABELLA RIASSUNTIVA | COMPLESSIVA P                           | O-PS                     |                  |        |         |  |  |
|                                                                           |                    |                                         | Previsioni intern        | e al perimetro o | del TU |         |  |  |
|                                                                           |                    | Dimensionamento<br>(art. 92 c. 4)       |                          |                  |        |         |  |  |
|                                                                           |                    | mq di SUL                               |                          |                  |        |         |  |  |
|                                                                           |                    | NE                                      |                          |                  |        | R       |  |  |
| Categorie funzionali<br>(art. 99 L.R. 65/2014)                            | PS                 | PO                                      | delta                    | PS               | PO     | delta   |  |  |
| a) RESIDENZIALE                                                           | 13000,0            | 14000,0                                 | -1000,0                  | 7000,0           | 2000,0 | 5000,0  |  |  |
| b) INDUSTRARTIGIANALE                                                     | 7000,0             | 4000,0                                  | 3000,0                   | 1000,0           | 0,0    | 1000,0  |  |  |
| c) COMMERCIALE al dettaglio                                               | 2000,0             | 1500,0                                  | 500,0                    | 0,0              | 0,0    | 0,0     |  |  |
| d) TURISTICO-RICETTIVA                                                    | 4000,0             | 2500,0                                  | 1500,0                   | 0,0              | 0,0    | 0,0     |  |  |
| e) DIREZIONALE E DI SERVIZIO                                              | 1000,0             | 0,0                                     | 1000,0                   | 0,0              | 3000,0 | -3000,0 |  |  |
| f) COMMERCIALE allingrosso e dep.                                         | 0,0                | 0,0                                     | 0,0                      | 0,0              | 0,0    | 0,0     |  |  |
| Totali                                                                    | 27000,0            | 22000,0                                 | 5000,0                   | 8000,0           | 5000,0 | 3000,0  |  |  |

#### VERIFICA DIMENSIONAMENTO PS-PO

Nel caso in cui la comparazione nella singola UTOE non dia differenze negative si utilizza il pulsante *«Conferma»* senza inserire note.

Finita la comparazione di tutte le UTOE, la schermata seguente di esempio indica per l'UTOE 1 con il pulsante 'verificata' i saldi negativi PO-PS validati con la nota di verifica. Per l'UTOE 2 il pulsante «*Corretta*» indica che non ci sono differenze negative. Cliccando sui pulsanti si apre la finestra specifica per UTOE.

La tabella riassuntiva di tutte le UTOE indica le quantità totali del piano.

Con il pulsante stampa report si crea il report della verifica nelle fasi ADOZIONE e APPROVAZIONE

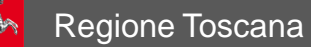

| ACCEDI AL DIMENSIONAMENTO |       |                                                                                     | VERIFICA<br>DIMENSIONAMENTO PS-PO                                                                                                    |
|---------------------------|-------|-------------------------------------------------------------------------------------|----------------------------------------------------------------------------------------------------|
|                           |       |                                                                                     |                                                                                                    |
| Note:                     | хх уу | Salvataggio<br>PROVVISORIO<br>U NB: tu<br>provviso<br>di effe<br>salvato<br>pulsant | atte le volte che, in modalità<br>soria, si modificano i dati, prima<br>sttuare la verifica dovrà essere<br>il record del piano con il<br>se a fondo pagina |

IMPORTANTE: nella verifica l'unico blocco è che il totale del PO deve essere minore del totale del PS. Tutte le altre 'anomalie' vengono verificate con la nota di verifica.

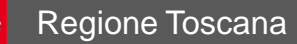

| FASE DI ADOZIONE:                                                                                       |                              |
|----------------------------------------------------------------------------------------------------|------------------------------|
| Delibera Comunale                                                                                       |                              |
| Del. adoz. N:                                                                                           | Del:                         |
| Upload delibera adozione: (i)<br>Scegli file Nessun file selezionato                                    | Link elaborati adozione: (i) |
| Allegare cartella compressa con gli shapefiles richiesti<br>Upload: Scegli file Nessun file selezionato |                              |
|                                                                                                    |                              |
| L                                                                                                    |                              |

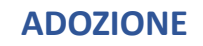

Al momento dell'adozione, si inseriranno i dati richiesti nella sezione, la delibera di adozione, il link elaborati, gli shapefile (vedi APPENDICE 1 a pag. 26) e il dimensionamento del piano per poi concludere la fase attivando il pulsante *«TRASMETTI ADOZIONE»* (l'attivazione del pulsante è possibile una sola volta e blocca tutti i dati immessi con esclusione del link web agli elaborati che può essere variato per motivi tecnici) che genera una e-mail per il compilatore e per gli uffici competenti. Il testo della e-mail deve essere inviato dai soggetti di cui all'art.8 della l.r. 65/2014, che procedono alla formazione dell'atto, tramite PEC all'indirizzo regionetoscana@postacert.toscana.it per certificare l'avvenuta trasmissione, e attivando il pulsante *«Salvataggio DEFINITIVO comprensivo del dimensionamento»* che garantisce il salvataggio definitivo nel database e l'invio di una e-mail automatica all'Osservatorio Paritetico della Pianificazione

| ACCEDI AL DIMENSIONAMENTO |       |                                                              |                            |
|---------------------------|-------|--------------------------------------------------------------|----------------------------|
| NOTE E RIFERIMENTI        |       |                                                              |                            |
| Note:                     |       |                                                              |                            |
| Nome utente compilatore:  | хх уу |                                                              |                            |
|                           |       | Salvataggio DEFINITIVO<br>comprensivo del<br>dimensionamento | Salvataggio<br>PROVVISORIO |

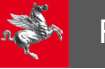

### EREDITA PIANO PER APPROVAZIONE

| (1) | Cod piano<br>(accesso alla scheda del<br>piano) | ¥1↑<br>Provincia | ¥2†<br>Comune     | Tipologia<br>strumento                          | Inserimento<br>concluso | Stato verifica<br>dimensionamento PS-<br>PO | Oggetto                                 | Stato procedim. | Perimetro del<br>T.U. ai sensi<br>del | Codice piano<br>intercomunale |
|-----|-------------------------------------------------|------------------|-------------------|-------------------------------------------------|-------------------------|---------------------------------------------|-----------------------------------------|-----------------|---------------------------------------|-------------------------------|
|     | PO044001030424                                  | TT               | COMUNE<br>DI TEST | **L.R. 65/14 PO<br>ordinario (art.<br>17/18/19) | 0                       | VERIFICATA                                  | prova per<br>indicazioni<br>operative 2 | ADOZIONE        | art. 4                                | (Nessuno)                     |

Nella pagina dei piani risulterà il record con stato adozione conclusa (icona color verde). Per iniziare la fase di approvazione si spunterà la casella a fianco del codice piano

| Aggiungi strumento                                                  | + Aggiungi nuovo atto                             | Monitor PS LR 65/2014 3                                                                                                    | Filtra 👻 🗙                                                                                                    |
|---------------------------------------------------------------------|---------------------------------------------------|----------------------------------------------------------------------------------------------------|----------------------------------------------------------------------------------------------------|
| (1) Cod piano<br>(accesso alla soheda del piano) X 1 ↑<br>Provincia | A<br>(5<br>Comune Tipologia<br>strumento concluso | Ali.2A D.G.R. n. 682 del 26/6/2017  Azione:  Fredita da adottato (solo se piano inserito definitivamente)  Fredita da aporovato per variante (solo se piano inserito definitivamente)  Cancella rec`rd (solo se non inserito definitivamente)  Richiesta corre`tione per errore inserimento Stampa Allegato A UTOE Stampa Allegato A Comune Stampa report in CS t | Legenda inserimento dati:<br>• Definitivo   • In corso<br>Vai 1 di 12 selezionato<br>Link elaborati<br>approvazione |

Poi, nel menù a tendina «Azione», si clicca su *«Eredita da adottato»* e quindi su pulsante «VAI»

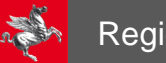

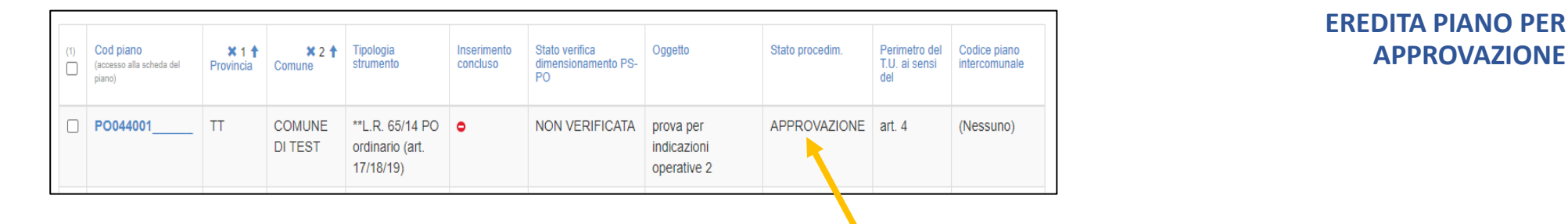

Adesso abbiamo un nuovo record del PO per lo stato APPROVAZIONE, in corso, in cui si ripeteranno le stesse modalità già utilizzate per l'adozione. Il dimensionamento è ereditato da quello adottato, se confermato si lascia inalterato, se modificato si aprirà l'UTOE di interesse e si modificheranno le quantità variate tra l'adozione e l'approvazione, ripetendo l'operazione di verifica PS-PO.

#### CONFERENZA PAESAGGISTICA (art. 31 L.R. 65/2014) - CONTRODEDUZIONI

All'inizio della fase di APPROVAZIONE verranno inseriti i dati richiesti per l'apertura della conferenza paesaggistica: dati della Delibera delle controdeduzioni, il pdf della delibera, il link agli elaborati del piano controdedotto, il file zip contenente gli shapefile (vedi <u>APPENDICE 1</u> a pag. 26), modificati o confermati rispetto all'adozione, e il report del dimensionamento del piano controdedotto (modificato o confermato rispetto all'adozione), a cui seguirà la procedura attivata tramite il pulsante «RICHIESTA CONFERENZA PAESAGGISTICA» vedi immagine seguente:

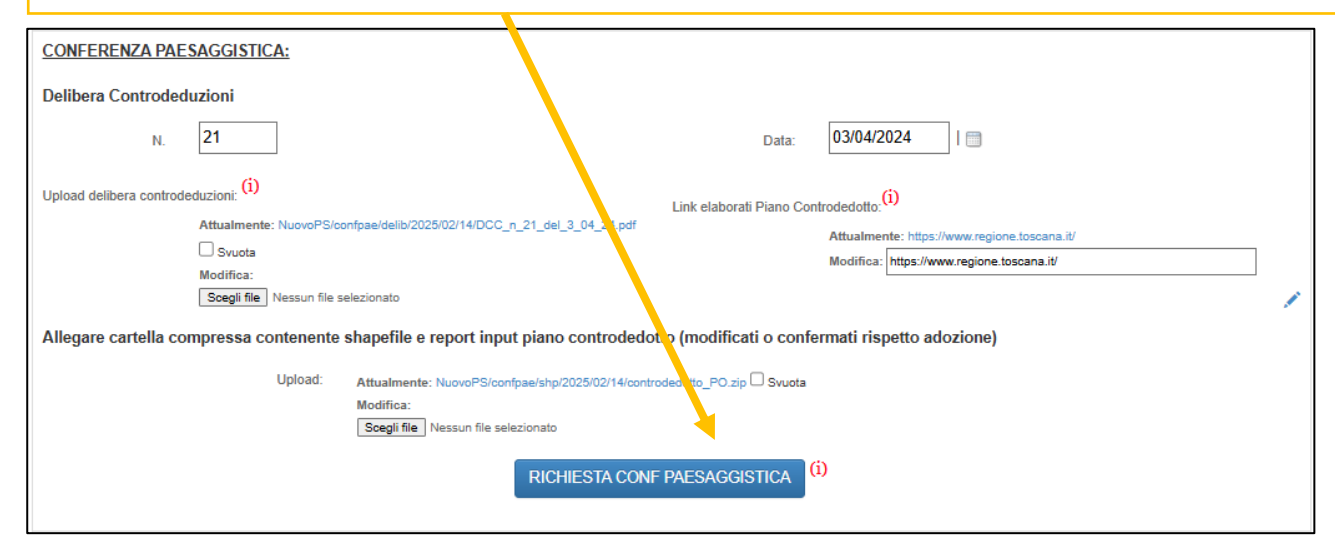

#### CONFERENZA PAESAGGISTICA (art. 31 L.R. 65/2014) - CONTRODEDUZIONI

|     |                                                 |                      |                  |                   | Azione:<br>(selezion                                  | Fredita da adottato (solo se piano/variante inserito definitivamente)                                                                                              | Va       | ai 0 di 14 s |
|-----|-------------------------------------------------|----------------------|------------------|-------------------|-------------------------------------------------------|----------------------------------------------------------------------------------------------------|----------|--------------|
| (1) | Cod piano<br>(accesso alla scheda del<br>piano) | Cod 🗙 3 🦊<br>univoco | X1↑<br>Provincia | X 2 T<br>Comune   | Tipologia<br>strumento                                | Eredita da approvato per variante (solo se piano inserito definitivamente)<br>Cancella record (solo se non inviato)<br>Richiesta correzione per errore inserimento | onf.     | Ogget.       |
|     | V0044001                                        | 00000078             | TT               | COMUNE<br>DI TEST | L.R. 65/14<br>VAR. PO<br>con<br>approvaz.<br>progetto | Stampa Allegato2B Comune<br>Stampa Allegato2B UTOE<br>Stampa Report Conferenza Copianificazione<br>Stampa Report Piano Controdedotto                               | A<br>ATA | 23 12        |
|     | PO044001                                        | 00000063             | TT               | COMUNE            | (art. 34)<br>**L.R.                                   | Stampa report in CSV<br>Stampa report in XLS                                                                                                    | A        | Piano        |

N.B.: Per la stampa del report del dimensionamento del piano controdedotto si utilizza la stessa modalità illustrata in precedenza: nella pagina iniziale dei PO evidenziare il piano con la casella a sinistra del *«Cod piano»,* scegliere nel menu *«Azione»*  $\rightarrow$  *«stampa Report piano controdedotto»* e poi cliccare sul pulsante *«VAI»* a destra

#### FASE DI APPROVAZIONE: Delibera Comunale 31/08/2024 Del. approv. N: ...... Link elaborati approvazione: (i) Upload delibera approvazione: Attualmente: Previs/del approv/2025/02/14/DCC n3 31 08 24.pdf Svuota Modifice Modifica: https://www.regione.toscana.it/ Scegli file Nessun file selezionato Allegare cartella compressa con gli shapefiles richiesti Upload: Athus/menter Previs/approvazione/2025/02/14/shape\_PO.zip Svuota Modifica: Scegli file Nessun file selezionato RASMETTI APPROVAZIONE CONFERENZA PAESAGGISTICA CONCLUSIVA (da compilare dopo la fase di approvazione): RICHIESTA CONF PAESAGGISTICA CONCLUSIVA Allegare cartella compressa con tutti i verbali della conferenza Scegli file Nessun file selezionato Unload ACCEDI AL DIMENSIONAMENTO NOTE E RIFERIMENTI Informativa privacy Note: xx yy Nome utente compilatore Riferimenti BURT per approvazione: 0 Data alvataggio DEFINITIVO Salvataggio comprensivo del PROVVISORIO

#### **APPROVAZIONE**

Al momento dell'approvazione, si inseriranno i dati richiesti nella sezione, la delibera di approvazione, il link elaborati, gli shapefiles (vedi APPENDICE 1 a pag. 26) e il dimensionamento del piano, per poi concludere la fase attivando il pulsante «TRASMETTI APPROVAZIONE» (l'attivazione del pulsante è possibile una sola volta e blocca tutti i dati immessi con esclusione del link web agli elaborati che può essere variato per motivi tecnici) che genera una e-mail per il compilatore e per gli uffici competenti. Il testo della e-mail deve essere inviato dai soggetti di cui all'art.8 della l.r. 65/2014, che procedono alla formazione dell'atto, tramite PEC all'indirizzo regionetoscana@postacert.toscana.it per certificare l'avvenuta trasmissione)

A questo punto si potrà richiedere la conferenza paesaggistica conclusiva.

A seguito dell'ultima seduta della conferenza il Comune inserisce una cartella compressa con tutti i pdf dei vari verbali della Conferenza Paesaggistica.

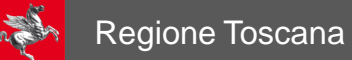

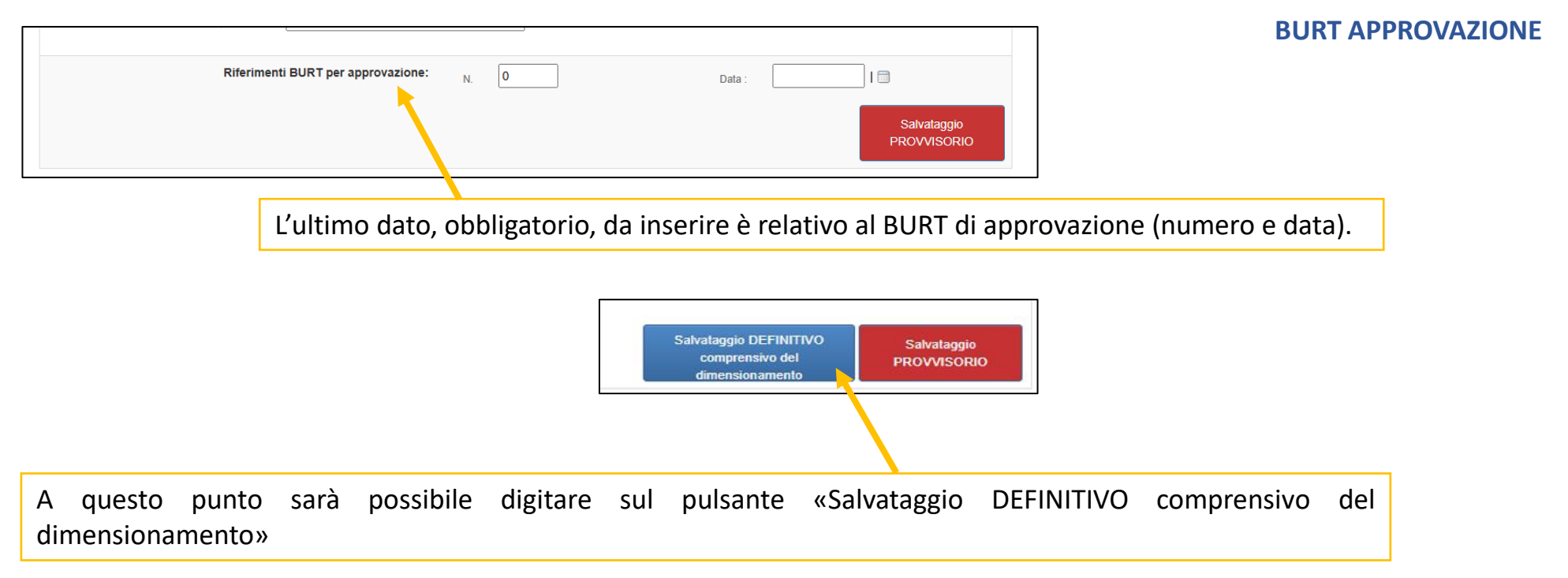

21

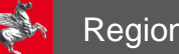

| TERMINE | DE  | LLA |
|---------|-----|-----|
| PROCE   | EDL | JRA |

| (1) | (accesso alla scheda del<br>piano) | univoco  | ¥1↑<br>Provincia | X 2 T<br>Comune   | strumento                                                                                   | concluso | dimensionamento<br>PS-PO | Stato invio dati<br>conf. copianif. | stato<br>trasmissione<br>conf. paesagg. | Stato<br>trasmissione<br>conclusiva conf.<br>paesagg. | Oggetto  | Stato pro |
|-----|------------------------------------|----------|------------------|-------------------|---------------------------------------------------------------------------------------------|----------|--------------------------|-------------------------------------|-----------------------------------------|-------------------------------------------------------|----------|-----------|
|     | PO044001310824                     | 00000064 | TT               | COMUNE<br>DI TEST | **L.R.<br>65/14 PO<br>ordinario<br>(art.<br>17/18/19) o<br>variante<br>generale<br>(art.96) | ø        | NON<br>VERIFICATA        | DATI<br>CONFERENZA<br>TRASMESSI     | RICHIESTA<br>EFFETTUATA                 | RICHIESTA<br>EFFETTUATA                               | PROVA PO | APPRO     |

Nella pagina dei piani risulterà il record con stato approvazione conclusa (icona color verde).

# VARIANTI AL PO IN REGIME ORDINARIO (art. 93 L.R. 65/2014)

#### **EREDITA PIANO PER VARIANTE**

Le varianti "generali" (art. 93 c.4 LR 65/14) a PS e/o PO, ai fini dell'inserimento, equivalgono a un nuovo strumento. In caso di varianti non generali e contestuali a PS e a PO dovranno essere inserite sia nel modulo PS che in quello PO. Per la creazione di una variante al PO art.4, si dovrà utilizzare unicamente la modalità indicata di seguito che consentirà alla piattaforma di proporre sempre il dimensionamento e gli shapefile del piano vigente, i quali potranno quindi essere modificati o meno.

#### Per i dati da inserire si ricorda che:

- per quanto riguarda le previsioni del PO, dovranno essere modificate le quantità oggetto di variante confermando gli altri dati del dimensionamento nel loro complesso;

- per quanto riguarda gli shapefile, dovranno essere allegati gli shapefile con il dato aggiornato relativo all'intero territorio comunale e non solo quello oggetto di variante.

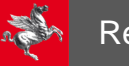

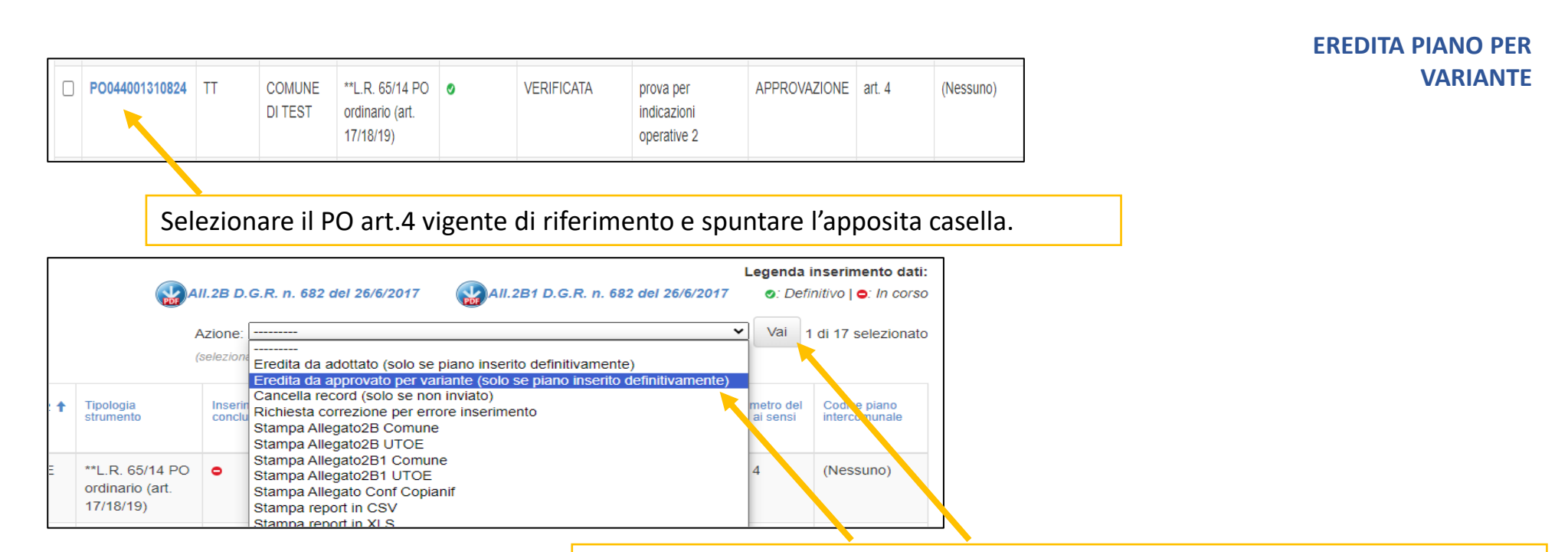

Nel menù a tendina delle azioni selezionare la voce «*Eredita da approvato per variante»,* premendo il pulsante «*VAI»* si creerà il record in immissione

Nel record creato in tal modo scegliere la tipologia di variante prevista dalla legge, si digiterà l'oggetto e si selezionerà successivamente l'opzione art.4

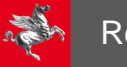

art. 4 🗸 🗸

~ +

art. 4 art. 224

AVVIO

Perimetro del T.U. ai sensi del:

Codice piano intercomunale:

Stato procedim.:

| Consulta o modifica bo           | ZZA                                                                                                    | SCELTA TIPOLOGIA<br>VARIANTE                |
|----------------------------------|----------------------------------------------------------------------------------------------------|---------------------------------------------|
| PREV                             | VERIFICA DIMENSIONAMENTO PS-PO                                                                                                    | La aparazioni successiva si rinotono con la |
| Provincia:<br>Comune:            | TT V<br>COMUNE DI TEST V                                                                                                    | modalità già viste per il piano ordinario.  |
| Codice ISTAT:                    | 044001 🗸                                                                                                    |                                             |
| Tipologia strumento:             | L.R. 65/14 VAR. PO Sportello unico (art. 35)                                                                                                    |                                             |
| Oggetto strumento:               | L.R. 65/14 VAR. PO ordinana (at. 17/18/19)<br>L.R. 65/14 VAR. PO complificata (at. 32)<br>L.R. 65/14 VAR. PO companyouz, progetto (at. 34)                                                                        |                                             |
| Perimetro del T.U. al sensi del: | L.R. 65/14 VAR. PO Spoteeno unico (art. 23)<br>L.R. 65/14 VAR. PO Adeguamento e conformazione al Piano paesaggistico (art. 31)<br>L.R. 65/24 VAP. PO adeguamento e conformazione al Piano paesaggistico (art. 31) |                                             |
| Codice piano intercomunale:      | L.R. 12/22 VAR. PO at. 3<br>**L.R. 65/14 POI ordinario (art. 17/18/19)                                                                                                    |                                             |
| Stato procedim.:                 | L.R. 65/14 VAR. POI ordinaria (art. 17/18/19)<br>L.R. 65/14 VAR. POI semplificata (art. 32)<br>L.R. 65/14 VAR. POI con approvaz, progetto (art. 34)                                                               |                                             |
| FASE DI AVVIO:                   | L.R. 65/14 VAR. POI Sportello unico (art. 35)<br>L.R. 65/14 VAR. POI Agg. q.c. o retifica errori (art. 21)                                                                                                    |                                             |
| Delibera Comunale                | L.R. 12/22 VAR. POI att 1<br>L.R. 12/22 VAR. POI att 1                                                                                                    |                                             |
| Del. avvio N: 0                  | L.R. 65/14 transitorio VAR. RU ordinaria (art. 17/18/19)<br>L.R. 65/14 transitorio VAR. RU semplificata (art. 32)                                                                                                 |                                             |
|                                  |                                                                                                    |                                             |
| Oggetto strumento:               | -                                                                                                    |                                             |
|                                  |                                                                                                    |                                             |

Per la prima Variante si ereditano i dati dal PO vigente, per la seconda variante si ereditano i dati dalla Variante 1 vigente e così via per avere sempre l'ultima versione del PO vigente.

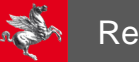

# **APPENDICE 1: SHAPEFILE del PO da caricare nella Piattaforma**

Caricare nel software INPUT-SERAPIDE, nelle apposite sezioni relative alle varie fasi di formazione dell'atto di governo del territorio, una Cartella compressa (ZIP o altro) denominata SHAPE\_PS contenente dati in formato vettoriale georeferenziato (shapefile) della Perimetrazione del territorio urbanizzato (TU\_PS.shp) e delle Unità Territoriali Organiche Elementari (UTOE\_PS.shp)

Gli shapefile importati in INPUT-SERAPIDE dovranno essere contenuti in una cartella compressa ed essere sempre dotati di file .prj. Nel caso si utilizzi il sistema di riferimento EPSG 3003 i files dovranno essere necessariamente convertiti al sistema EPSG 6707. Al link seguente il software di conversione: <u>https://www.regione.toscana.it/-/software-di-conversione-coordinate</u>

**ATTENZIONE**: È necessario caricare la cartella compressa nel Geoportale prima di inserirla nell'applicativo INPUT –SERAPIDE. Ciò sarà utile a verificare che il sistema di riferimento sia corretto e che la cartella contenga tutti i dati utili richiesti (.prj).

Per le finalità della Piattaforma gli shapefile da caricare avranno le seguenti caratteristiche minime:

#### • Nome della classe: Aree interessate da piani attuativi

Definizione della classe: Individuazione, ai sensi dell'art. 95 comma 3 lettera a) della l.r. 65/204, delle aree (St) interessate da piani attuativi. Formato del dato: vettoriale

Geometria dello shapefile: Area

Dettaglio degli attributi dello shapefile:

- SIGLA\_ENT Eventuale sigla di riconoscimento dell'entità alfanumerico (12 caratteri)
- DEN\_ENT Eventuale denominazione o toponimo dell'entità alfanumerico (80 caratteri)

Nome shapefile: PAT\_PO.shp

#### • Nome della classe: Aree interessate da interventi di rigenerazione urbana

Definizione della classe: Individuazione, ai sensi dell'art. 95 comma 3 lettera b) della l.r. 65/204, delle aree (St) interessate da interventi di rigenerazione urbana di cui all'articolo 125.

Formato del dato: vettoriale

Geometria dello shapefile: Area

Dettaglio degli attributi dello shapefile:

- SIGLA\_ENT Eventuale sigla di riconoscimento dell'entità alfanumerico (12 caratteri)
- DEN\_ENT Eventuale denominazione o toponimo dell'entità alfanumerico (80 caratteri)

#### Nome shapefile: RIG\_PO.shp

nota: le aree di rigenerazione che prevedano Piani Attuativi o PUC saranno comunque inserite unicamente in questa tipologia

Definizione della classe: Individuazione, ai sensi dell'art. 95 comma 3 lettera c) della l.r. 65/204, delle aree (St) interessate da progetti unitari convenzionati convenzionati di cui all'articolo 121.

Formato del dato: vettoriale

Geometria dello shapefile: Area

Dettaglio degli attributi dello shapefile:

- SIGLA\_ENT Eventuale sigla di riconoscimento dell'entità alfanumerico (12 caratteri)
- DEN\_ENT Eventuale denominazione o toponimo dell'entità alfanumerico (80 caratteri)

Nome shapefile: PUC\_PO.shp

### Nome della classe: Altra nuova edificazione nel TU

Definizione della classe: individuazione, ai sensi dell'art. 95 comma 3 lettera d) della l.r. 65/2014, all'interno del perimetro del territorio urbanizzato delle aree (St) interessate da nuova edificazione diversi da quelle previste con Piani attuativi, Interventi di Rigenerazione urbana e Progetti unitari convenzionati.

Formato del dato: vettoriale

Geometria dello shapefile: Area

Dettaglio degli attributi dello shapefile:

- SIGLA\_ENT Eventuale sigla di riconoscimento dell'entità alfanumerico (12 caratteri)
- DEN\_ENT Eventuale denominazione o toponimo dell'entità alfanumerico (80 caratteri)

Nome shapefile: NED\_PO.shp

### • Nome della classe: Opere urbanizzazione primaria

Definizione della classe: Individuazione, ai sensi dell'art. 95 comma 3 lettera f) della l.r. 65/2014, delle aree interessate da opere di urbanizzazione primaria, comprese quelle per gli standard di cui al DM 1444/68 (comprese eventuali aree da destinare a previsioni per la mobilità ciclistica, ai sensi della legge regionale 6 giugno 2012, n.27). Due o più elementi geometrici, non contigui, appartenenti concettualmente alla stessa entità, sono rappresentati come multiarea o multilinea in un unico elemento (record) della classe. Formato del dato: vettoriale

Geometria dello shapefile: Area/Linea

Dettaglio degli attributi dello shapefile:

SIGLA\_ENT - Eventuale sigla di riconoscimento dell'entità – alfanumerico - (12 caratteri)

• DEN\_ENT - Eventuale denominazione o toponimo dell'entità – alfanumerico (80 caratteri)

Nome shapefile: OUP\_ PO.shp

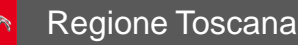

#### • Nome della classe: Opere urbanizzazione secondaria

Definizione della classe: Individuazione, ai sensi dell'art. 95 comma 3 lettera f) della l.r. 65/2014, delle aree interessate da opere di urbanizzazione secondaria, comprese quelle per gli standard di cui al DM 1444/68. Due o più elementi geometrici, non contigui, appartenenti concettualmente alla stessa entità, sono rappresentati come multiarea o multilinea in un unico elemento (record) della classe.

Formato del dato: vettoriale

Geometria dello shapefile: Area

Dettaglio degli attributi dello shapefile:

- SIGLA\_ENT Eventuale sigla di riconoscimento dell'entità alfanumerico (12 caratteri)
- DEN\_ENT Eventuale denominazione o toponimo dell'entità alfanumerico (80 caratteri)

Nome shapefile: OUS\_ PO.shp

Al di là di questi contenuti minimi, per una descrizione più ampia di questi shapefile, i Comuni potranno riferirsi al documento in BOZZA <u>Specifiche</u> tecniche per il conferimento degli strumenti della pianificazione territoriale e urbanistica e dei dati del monitoraggio nel Sistema Informativo Regionale Integrato per il Governo del Territorio ai sensi dell'art.1, comma 2 lett. b) reg.7/r/2017 (BOZZA Data: 06/2020 – aggiornamento parziale 01/2025) pubblicato, insieme alle specifiche tecniche di altre banche dati inerenti il governo del territorio, nella pagina web: <u>https://www.regione.toscana.it/-/cartografia-specifiche-tecniche</u>

# **APPENDICE 2: Note generali e per casi particolari**

#### a) Fasi variante

Diversamente dagli strumenti generali, per le varianti, al fine di non creare blocchi per varianti specifiche prive di alcune **fasi**, l'unica fase obbligatoria (da un punto di vista informatico) da inserire in piattaforma è l'approvazione. Per la specifica della compilazione delle varie fasi si rimanda all'Appendice delle Modalità operative e di funzionamento della piattaforma unica per la gestione dei procedimenti di formazione degli atti di governo del territorio di cui alla DGR 201/2025.

#### b) Procedura automatica per i Piani Operativi Intercomunali

Per i Piani Operativi Intercomunali (POI) e relative varianti, per le seguenti fasi:

- 1- avvio
- 2- conferenza di copianificazione
- 3- conferenza paesaggistica richiesta
- 4- conferenza paesaggistica chiusura

è prevista un'unica modalità di immissione: l'ufficio di piano (normalmente il Comune Capofila o, nel caso, la struttura dell'Unione) provvede all'inserimento dei dati nella piattaforma. Una volta inseriti i dati, al momento in cui verrà attivato il pulsante 'TRASMETTI...' per ogni fase, questi dati vengono copiati automaticamente sui record degli altri Comuni appartenenti al codice del piano intercomunale. La mail automatica riporterà i dati di tutti i Comuni appartenenti al codice del piano intercomunale.

Verranno inseriti invece per ciascun Comune, in ogni singola scheda, i dati del dimensionamento, degli shapefile e degli atti relativi ad adozione ed approvazione.

Per le varianti art. 34 e 35 i dati possono essere inseriti dal comune interessato dalla variante, il conseguente aggiornamento del Piano sarà comunque inserito dall'ufficio di piano (Comune capofila o dalla struttura dell'Unione dei Comuni), ai sensi del c.14 art. 23 L.R. 65/2014.

#### c) Conferenza di copianificazione

nelle **conferenze di copianificazione** è prevista l'attivazione del pulsante 'TRASMETTI RICHIESTA CONFERENZA DI COPIANIFICAZIONE' solo una volta per la prima seduta; se ci fossero più sedute se ne registrano gli esiti caricando il 'Verbale Conferenza' nell'apposita sezione.

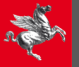

#### d) Conferenza paesaggistica

nelle **conferenze paesaggistiche** è prevista l'attivazione del pulsante 'RICHIESTA CONF PAESAGGISTICA' solo una volta, per la prima seduta, e l'attivazione del pulsante 'RICHIESTA CONF PAESAGGISTICA CONCLUSIVA', per l'ultima seduta; se ci fossero più sedute se ne registrano gli esiti caricando, come cartella compressa, i 'Verbali Conferenza Paesaggistica' in formato pdf nell'apposita sezione.

#### e) Successivi atti

in caso di atti successivi relativi a avvio/adozione/controdeduzione/approvazione (come ad esempio una ri-adozione):

- indicazioni per la PEC:

il tasto azzurro 'TRASMETTI...' non dovrà essere cliccato nuovamente, per inviare la nuova PEC, si userà il testo della PEC originaria aggiungendo in fondo all'oggetto una dizione sintetica, come ad esempio: 'ATTO SUCCESSIVO'

- indicazioni operative per inserimento dati:

Per avvio/adozione/controdeduzione/approvazione in caso di atti successivi si chiede di inserire nella sezione di riferimento gli estremi dell'atto più recente, nella cartella compressa tutti i file pdf delle delibere interessate, nelle note a fondo pagina i riferimenti agli atti precedenti.

#### f) Categoria commerciale

al momento della conferenza di copianificazione, l'inserimento dei dati delle previsioni di SE relativi alla categoria 'COMMERCIALE al dettaglio' individua le previsioni di cui agli artt. 25 c. 1, 26 c. 1 lett. B e 27 c.1.

All'interno delle note su INPUT, per ciascuna UTOE, sarà specificata la distinzione della SE destinata a grandi e medie strutture di vendita.

| Note sull'UTOE: |  |
|-----------------|--|
|                 |  |

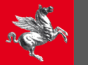

g) Tabella casistiche d'uso Si riporta di seguito la tabella in appendice all'allegato 3 alla D.G.R. 201/2025 riepilogativa delle **casistiche d'uso della piattaforma** 

## Tabella riepilogativa delle casistiche d'uso della piattaforma rispetto all'articolo di riferimento per la definizione del Perimetro del Territorio Urbanizzato

|                                                      |                                                        | IMMISSIONE DATI DEL<br>PROCEDIMENTO AMMINISTRATIVO<br>- SERAPIDE - |                                            |          |                                    | IMMISSIONE DATI SEZIONE "INSERISCI E DIMENSIONA UTOE"<br>ED INVIO SHAPE - INPUT - |                                            |          |                                    |              |                                                                                                    |                                                             |                                                                          |
|------------------------------------------------------|--------------------------------------------------------|--------------------------------------------------------------------|--------------------------------------------|----------|------------------------------------|-----------------------------------------------------------------------------------|--------------------------------------------|----------|------------------------------------|--------------|----------------------------------------------------------------------------------------------------|-------------------------------------------------------------|--------------------------------------------------------------------------|
| TIPO STRUMENTO                                       | L.R. 65/2014<br>Perimetro del<br>T.U. ai sensi<br>del: | AVVIO                                                              | COPIANIFICAZIONE<br>(art. 25 L.R. 65/2014) | ADOZIONE | CONTRODEDUZIONI<br>E PAESAGGISTICA | APPROVAZIONE                                                                      | COPIANIFICAZIONE<br>(art. 25 L.R. 65/2014) | ADOZIONE | CONTRODEDUZIONI E<br>PAESAGGISTICA | APPROVAZIONE | Verifica automatica del<br>software INPUT del<br>dimensionamento PO<br>rispetto al PS di riferimento | IMMISSIONE DATI DI<br>ATTUAZIONE DELLE<br>PREVISIONI DEL PO | Verifica automatica del<br>software INPUT del<br>dimensionamento residuo |
| PS/PSI e relative varianti                           | ART. 4                                                 | SI                                                                 |                                            | SI       | SI                                 | SI                                                                                |                                            | SI       | SI                                 | SI           |                                                                                                    |                                                             |                                                                          |
| PS e varianti                                        | ART. 224                                               | SI                                                                 |                                            | SI       | SI                                 | SI                                                                                |                                            | NO       | NO                                 | NO           |                                                                                                    |                                                             |                                                                          |
| PO/POI successivo o contestuale al PS/PSI e varianti | ART. 4                                                 | SI                                                                 | SI                                         | SI       | SI                                 | SI                                                                                | SI                                         | SI       | SI                                 | SI           | SI                                                                                                   | SI                                                          | SI                                                                       |
| PO/POI (e varianti) precedente al PS/PSI             | ART. 4                                                 | SI                                                                 | SI                                         | SI       | SI                                 | SI                                                                                | SI                                         | SI       | SI                                 | SI           | NO *                                                                                                 | SI                                                          | NO                                                                       |
| PO/RU e varianti                                     | ART. 224                                               | SI                                                                 | SI                                         | SI       | SI                                 | SI                                                                                | NO                                         | NO       | NO                                 | NO           |                                                                                                    |                                                             |                                                                          |
| Varianti a PRG o PS ante L.R. 65/2014                |                                                        | SI                                                                 |                                            | SI       | SI                                 | SI                                                                                |                                            | NO       | NO                                 | NO           |                                                                                                    |                                                             |                                                                          |

\* Il comune, senza l'ausilio di Input, effettua la verifica con riferimento alla L.R. 65/2014

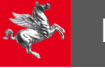

### h) Quadro sinottico esecutività regolamento

di seguito un **quadro sinottico** con le differenze di compilazione tra i PO avviati prima dell'esecutività del Regolamento di cui al DPGR 14/R/2025 e quelli avviati dopo

|                                | Νυονο Ρο                                                                                        | VARIANTE A PO GIA' VIGENTE                                                                      |
|--------------------------------|-------------------------------------------------------------------------------------------------|-------------------------------------------------------------------------------------------------|
| AVVIO dopo l'<br>11/03/2025    | Applicazione del nuovo art. 25 L.R.65/2014 (conferenza di copianificazione con nuove regole)    | Applicazione del nuovo art. 25 L.R.65/2014 (conferenza di copianificazione con nuove regole)    |
| AVVIO prima<br>dell'11/03/2025 | Applicazione del vecchio art.25 L.R.65/2014 (conferenza di copianificazione con vecchie regole) | Applicazione del vecchio art.25 L.R.65/2014 (conferenza di copianificazione con vecchie regole) |

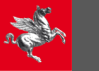

# **SUPPORTI TECNICI**

Per chiarimenti di natura tecnico-amministrativa in merito all'inserimento dei dati, contattare i funzionari tecnici regionali di riferimento dei relativi Settori della Direzione Urbanistica e Sostenibilità.

Supporto tecnico per questioni relative a problematiche di natura informatica/software per INPUT-SERAPIDE:

monitoraggio.ptu@regione.toscana.it

Alessandro Tognetti – 055 4383921

Ottavia Cardillo – 055 4382961

Daniele Mazzotta – 055 4384227